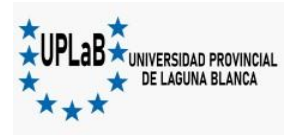

# Inscripción Becas Progresar Ingresantes 2023

Para poder inscribirte a las Becas Progresar deberás ingresar a la siguiente página y seguir los pasos que indican.

- 1- Ingresa a la página <u>https://www.argentina.gob.ar/educacion/progresar</u>
- 2- Ir a "Inscripción Nivel Superior"

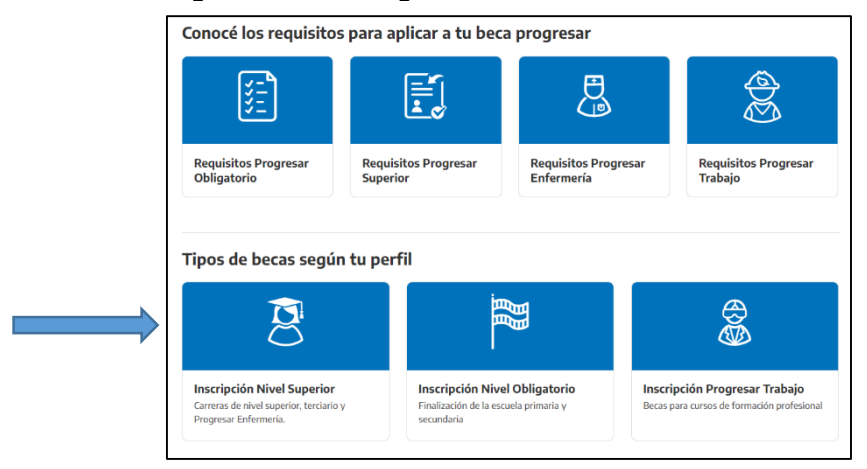

### 3- Generar usuario y contraseña

| Iniciar sesión<br>Si ingresás por primera vez,<br>debés crear un <u>nuevo usuario</u> . | <b>Registro</b><br>Registrate para ingresar al sistema de gestión personalizada donde<br>encontrarás el formulario de inscripción y toda la información sobre<br>tu beca.                                                                                                    |  |  |
|-----------------------------------------------------------------------------------------|----------------------------------------------------------------------------------------------------|--|--|
|                                                                                         | Apellido         Ingresă tu apellido         Nombres         Ingresă tu nombre           Número de CUIT/CUIL         Si no conocés tu CUIL, îngresă a: www.anses.gob.at/consulta/constancia-de-cuil         Si no conocés tu CUIL, îngresă a: www.anses.gob.at/consulta/constancia-de-cuil |  |  |
| Contraseña Ingresa tu contraseña ↔ Ingresar<br>Olvidé mi contraseña                     | Correo electrónico         Email para reestablecer tu clave           Usuario         Al menos 8 caracteres incluyendo 1 número           Contraseña         Al menos 8 caracteres                                                                                                    |  |  |
| Cerrar                                                                                  | Cerrar                                                                                                    |  |  |

### 4- Completar Datos personales

| 🕈 Inicio 💄 1 Datos personales 🧭 2. Encuesta 🧭 3. Datos académicos 🎚 Estado de tu solicitud 🗮 Mensajes Ů Cerrar sesión                                                         |                                                                             |  |  |  |
|----------------------------------------------------------------------------------------------------|-----------------------------------------------------------------------------|--|--|--|
| CUIL                                                                                                    | DNI                                                                         |  |  |  |
| Apellido                                                                                                    | Nombre completo                                                             |  |  |  |
| Fecha de nacimiento Día v Mes v Año v                                                                                                    | Sexo / Género (según DNI) Seleccione                                        |  |  |  |
| Calle/Pasaje                                                                                                    | Nro/Casilia         Piso         Dpto                                       |  |  |  |
| Provincia Seleccione la provincia ~                                                                                                    | Departamento Seleccione el departamento   Localidad Seleccione la localidad |  |  |  |
| Código postal                                                                                                    | Correo electrónico                                                          |  |  |  |
| Teléfono celular +54         Incluir característica (total 10 dígitos)         Teléfono fijo         +54         Incluir característica (total 10 dígitos)                    |                                                                             |  |  |  |
| ¿Pertenecés a uno de los siguientes grupos priorizados? Seleccione                                                                                                    |                                                                             |  |  |  |
| ¿Estudiás en contexto de encierro? (Art. 55 a 59, Ley 26206 de Educación Nacional) Seleccione 🗸                                                                               |                                                                             |  |  |  |
| La Información y/o datos aquí vertidos tienen carácter de declaración jurada. La falsedad de los mismos tendrá como consecuencia la imposibilidad de otorgamiento de la beca. |                                                                             |  |  |  |

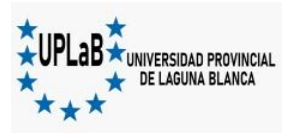

## 5- Completar la Encuesta

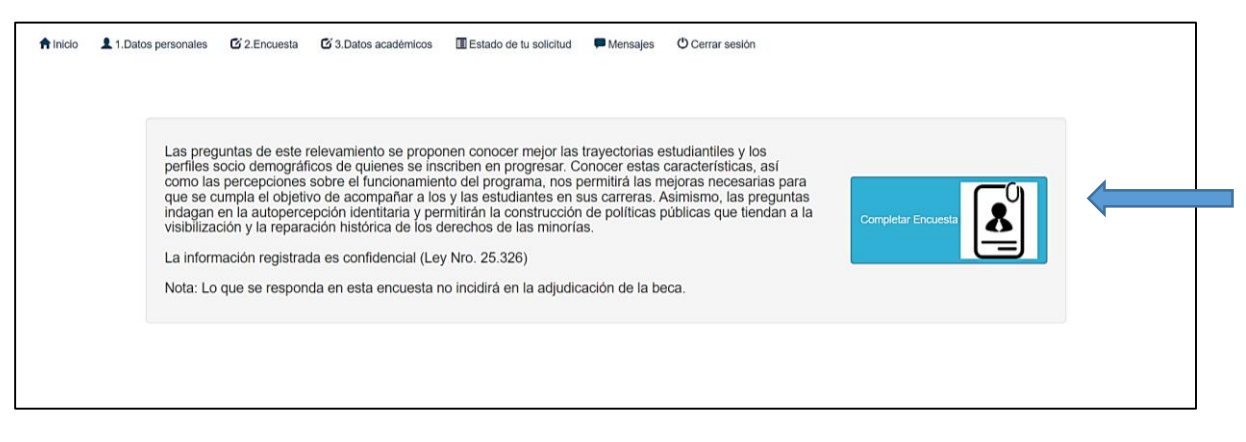

#### 6- Completar Datos académicos:

a. Elegir Tipo de Beca:

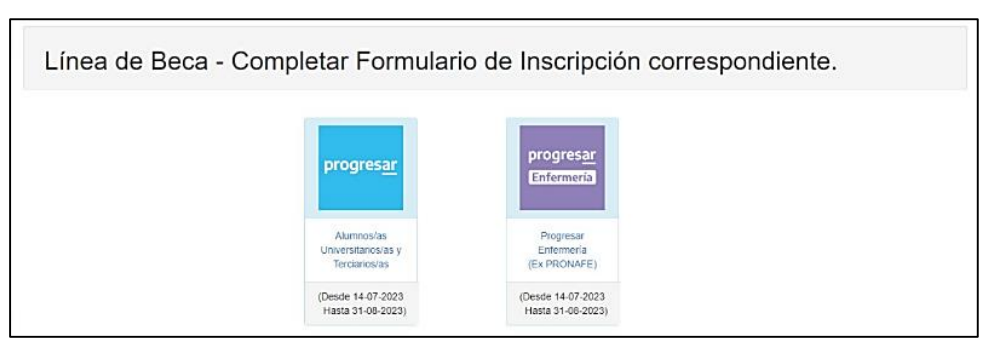

BECAS PROGRESAR (lado izquierdo, color celeste): aquí deberán inscribirse los alumnos del Departamento de Estudios en Desarrollo Sostenible (*Ingeniería en Producción Agropecuaria, Licenciatura en Turismo y Licenciatura en Ciencias Ambientales*).

BECAS PROGRESAR ENFERMERÍA (lado derecho, color violeta): aquí deberán inscribirse los alumnos del Departamento de Estudios en Ciencias de la Salud (*Enfermería Universitaria*).

b. Seleccione el Tipo de institución: "Nivel Universitario (Institutos Universitarios, Universidades Nacionales o Provinciales)"

| Tipo de institución                                                                                                    | Nivel Universitario (Insitutos Universitarios, Universidades Nacionales o Provinciales)                                                                                                    |   |  |
|----------------------------------------------------------------------------------------------------|----------------------------------------------------------------------------------------------------|---|--|
| Institución Seleccio                                                                                                    | Seleccione<br>Nivel Universitario (Institutos Universitarios, Universidades Nacionales o Provinciales)<br>Nivel Terclario (Institutos de Formación Docente y Técnica)<br>Seleccione su Unidad Acadêmica | ~ |  |
| Carrera Select                                                                                                    | cione su Carrera 🗸 🗸                                                                                                    |   |  |
| Año de Ingreso a la i<br>Cant. de mat. aprob.                                                                                                    | en el último año 0 Cantidad de materías Aprobadas TOTAL 0 ~                                                                                                    |   |  |
| Este formulario tiene carácter de declaración jurada y la omisión o falsedad de los datos declarados serán causal de rechazo de la solicitud o cese del beneficio.<br>El envio de este formulario implica la aceptación de los términos y condiciones establecidos en el Reglamento General del Programa.<br>C Acepto los términos y condiciones establecidos en el Reglamento General del Programa<br>(2) Finalizar Inscripción (y enviar Formulario)<br>X Volver al Menú Principal |                                                                                                    |   |  |

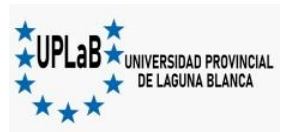

c. Seleccione la institución: "Universidad Provincial de Laguna Blanca"

| Tipo de ins  | titución Nivel Universitario (Insitutos Universitarios, Universidades Nacionales o Provinciales)                                                                                           |      | ~                          |                                    |
|--------------|----------------------------------------------------------------------------------------------------|------|----------------------------|------------------------------------|
| Institución  | Seleccione su institución                                                                                                    | ~    | Unidad Académica           | Seleccione su Unidad Académica     |
| Carrera      | Universidad Nacional de Villa María<br>Universidad Nacional de Villa Mercedes<br>Universidad Nacional de la Nac Uruguay<br>Universidad Nacional del Carte de la Brevincia de Bruence Airae | -    |                            | v                                  |
| Año de Ingre | Universidad Nacional del Comahue<br>Universidad Nacional del Comahue<br>Universidad Nacional del Comahue<br>Universidad Nacional del Lloral                                                |      |                            |                                    |
| Cant. de ma  | Universidad Nacional del Nordeste<br>Universidad Nacional del Noroeste de la Provincia de Buenos Aires<br>Universidad Nacional del Oeste<br>Universidad Nacional del Ost                   | гот  | TAL 0                      | ~                                  |
| Este formu   | Universidad Nacional Guillermo Brown<br>Universidad Nacional José C. Paz                                                                                                    | ⊧ re | chazo de la solicitud o ce | ese del beneficio.                 |
| El envío de  | Universidad Nacional Scalabrini Ortiz<br>Universidad Pedagógica Nacional                                                                                                    | eral | del Programa.              |                                    |
| C Acepto     | Universidad Provincial de Córdoba<br>Universidad Provincial de Ezelza                                                                                                    | r In | scripción (y enviar Form   | ulario) x Volver al Menú Principal |
|              | Universidad Provincial de Laguna Blanca<br>Universidad Provincial del Sudoeste                                                                                                    |      |                            |                                    |
|              | Universidad Tecnológica Nacional                                                                                                    | Ŧ    |                            |                                    |

d. Seleccione la Unidad Académica ("Departamento de Estudios en Desarrollo Sostenible" ó "Departamento de Estudios en Ciencias de la Salud") y la carrera que corresponda:

-Departamento de Estudios en Desarrollo Sostenible: "Ingeniería en Producción Agropecuaria", "Licenciatura en Ciencias Ambientales" ó "Licenciatura en Turismo".

|   | Tipo de institución Nivel Universitario (insitutos Universitarios, Universidades Nacionales o Provinciales) ~                                                                                                    | 1 |
|---|----------------------------------------------------------------------------------------------------|---|
| 2 | Institución Universidad Provincial de Laguna Blanca V Unidad Académica Departamento de Estudios en Desarrollo Sostenible V                                                                                                    |   |
|   | Carrera Seleccione su Carrera v                                                                                                    |   |
|   | Seleccione su Cartera Año de Ingreis (andreacha) Licenciado en Ciencias Ambientales Licenciado en Turismo                                                                                                    |   |
|   | Cantidad de materias Aprobadas TOTAL. 0 v                                                                                                    |   |
|   |                                                                                                    |   |
|   | Este formulario tiene carácter de declaración jurada y la omisión o falsedad de los datos declarados serán causal de rechazo de la solicitud o cese del beneficio.<br>El envio de este formulario implica la aceptación de los términos y condiciones establecidos en el Reglamento General del Programa. |   |
|   | Cacepto los términos y condiciones establecidos en el Reglamento General del Programa (E) Finalizar Inscripción (y envíar Formulario) x Volver al Menú Principal                                                                                                    |   |
|   |                                                                                                    |   |

-Departamento de Estudios en Ciencias de la Salud: "Enfermería Universitaria".

|   | Tipo de Institución       Nivel Universitario (Institutos Universitarios, Universidades Nacionales o Provinciales)           Institución       Universidad Provincial de Laguna Blanca            Unidad Académica       Departamento de Estudios en Ciencias de la Salud                                 |  | 1 |  |
|---|----------------------------------------------------------------------------------------------------|--|---|--|
| 2 | Carrera     Seleccione su Carrera       Seleccione su Carrera       Aho de Ingres       Enfermerato Universitaria/o       Ano de materias Aprobadas TOTAL       Cant. de mat. aprob. en el último año       0                                                                                             |  |   |  |
|   | Este formulario tiene carácter de declaración jurada y la omisión o faisedad de los datos declarados serán causal de rechazo de la solicitud o cese del beneficio.<br>El envio de este formulario implica la aceptación de los términos y condiciones establecidos en el Reglamento General del Programa. |  |   |  |

e. Complete <u>Año de ingreso</u>: "2023" y rellene los campos <u>Cantidad de</u> <u>materias aprobadas en el último año</u> y <u>Cantidad de materias</u> <u>Aprobadas TOTAL</u>. Si no ha aprobado ninguna materia hasta el momento de completar este formulario coloque "0" y si tiene asignaturas aprobadas indique el número correspondiente.

3

| Año de Ingreso a la institución       | 2023 ~ | Cant. de mat. aprob. en el último año | ~ |
|---------------------------------------|--------|---------------------------------------|---|
| Cantidad de materias Aprobadas TOTAL. |        | ~                                     |   |

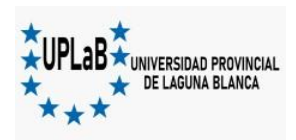

f. Acepte los "Términos y condiciones en el Reglamento General del Programa" y presione "Finalizar inscripción (y enviar Formulario)"

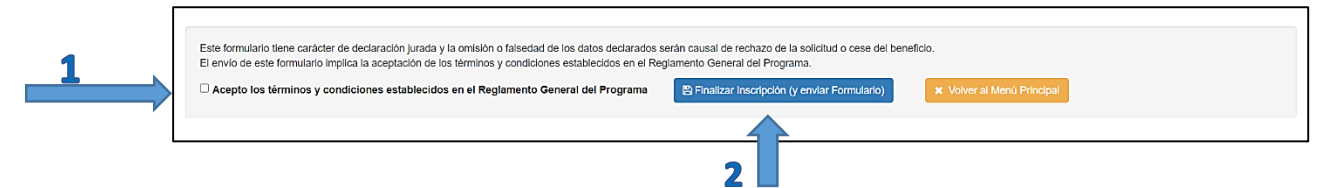

7- Luego de Finalizar se descargará su Comprobante de inscripción.

| progresar <u>Progresar</u>                                                                                                    | progresar       Comprobante de Inscripción         Enfermería       Progresar Enfermería                                                                                                    |
|----------------------------------------------------------------------------------------------------|----------------------------------------------------------------------------------------------------|
| DATOS PERSONALES                                                                                                    | DATOS PERSONALES                                                                                                    |
| Nombre y Apellido:<br>DNI:<br>CUIL:<br>País de Nacimiento:<br>Fecha de Nacimiento:<br>Genero:<br>Domicilio:<br>Provincia:<br>Departamento:<br>Localidad:<br>Codago Pastal:<br>Codago Pastal:<br>Codago Pastal:<br>Codago Pastal:<br>Codago Pastal:<br>Codago Pastal: | Nombre y Apellido:<br>DN:<br>CUIL:<br>Pais de Nacimiento:<br>Fecha de Nacimiento:<br>Género:<br>Domicilio:<br>Provincia:<br>Departamento:<br>Localidand:<br>Codago Postal:<br>Codago Postal:<br>Correo Electrónico<br>Teléfono Fijo<br>Usuario |
| DATOS ACADÉMICOS                                                                                                    | DATOS ACADÉMICOS                                                                                                    |
| Universidad:<br>Unidad Acadèmica:<br>Carrera:<br>Año de ingreso a la institución: 2023                                                                                                    | Universidad:<br>Unidad Académica:<br>Carnera:<br>Año de ingreso a la institución: 2023                                                                                                    |
| Cantidad de materias aprobadas en el ultimo año:<br>Cantidad de materias aprobadas TOTAL:<br>0                                                                                                    | Cantidad de materias aprobadas en el utimo año:<br>Cantidad de materias aprobadas TOTAL:<br>0                                                                                                    |

El área de Bienestar Estudiantil y el personal de la Secretaría Académica estarán a tu disposición para asistirte en caso de dudas. Te recomendamos que no te apures en cargar los datos y verifiques varias veces los datos correctos de lo que estás completando.